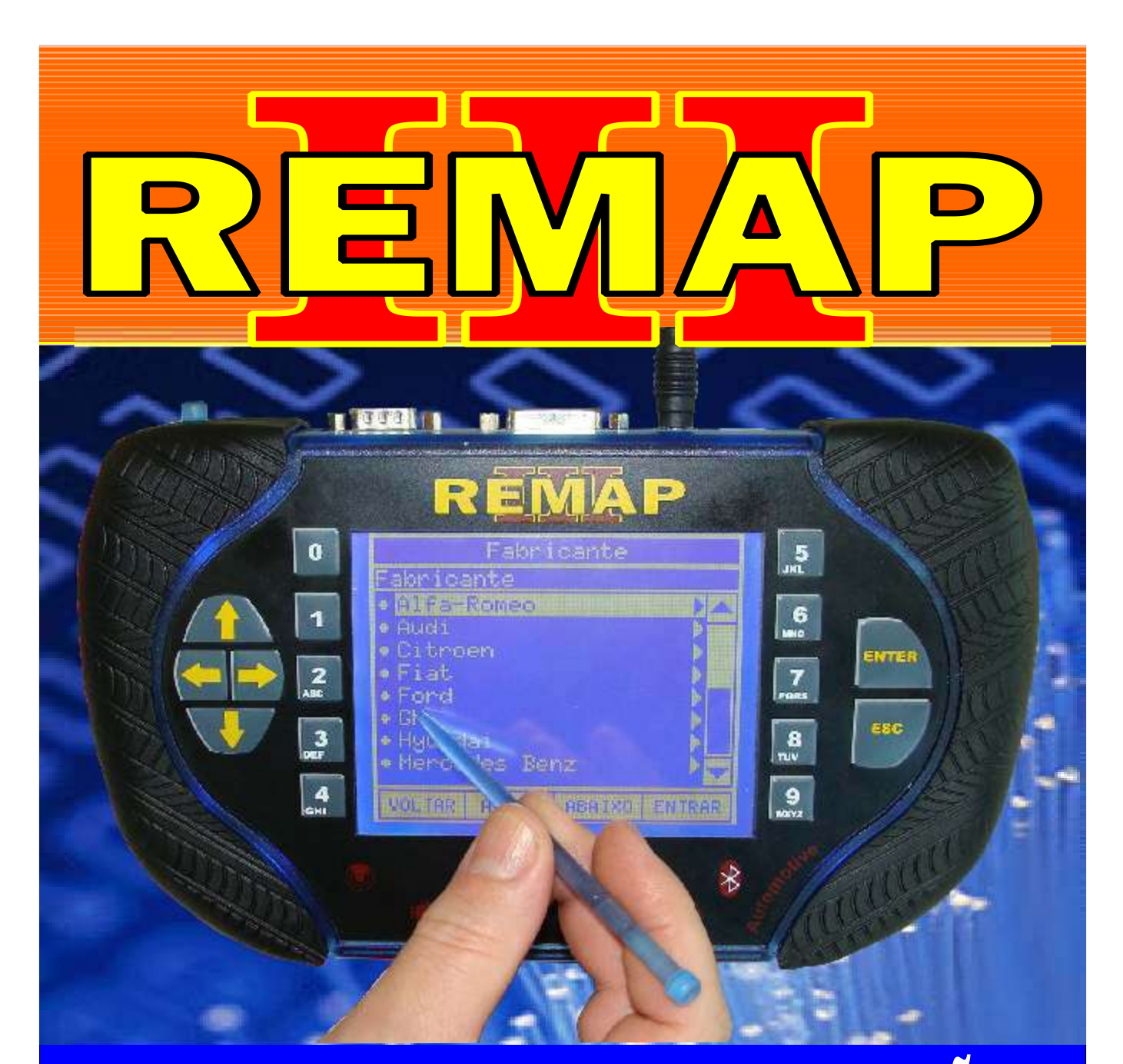

## MANUAL DE INSTRUÇÕES

RESET ECU BOSCH 0281012474 2.8 DIESEL (35P08) VIA PINÇA SOIC 8 DEIXA ECU VIRGEM PARA CODIFICAR - DUCATO / BOXER / JUMPER

> SR110199 CARGA 173

WWW.CHAVESGOLD.COM.BR

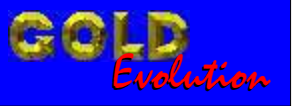

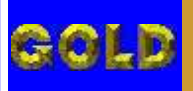

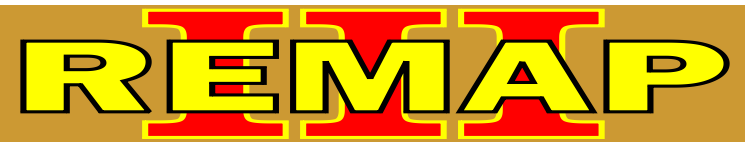

## RESET ECU BOSCH 0281012474 2.8 DIESEL (35P08) VIA PINÇA SOIC 8

DEIXA ECU VIRGEM PARA CODIFICAR - DUCATO / BOXER / JUMPER

**CITROEN - JUMPER** 

| Rotina Para Verificação - Citroen Jumper - Central 0281012474 2.8 Diesel                        | .03 |
|-------------------------------------------------------------------------------------------------|-----|
| Rotina Para Verificação - Citroen Jumper<br>Central 0281012474 2.8 Diesel - Reset Via Pinça     | .04 |
| Rotina Para Verificação - Citroen Jumper<br>Central 0281012474 2.8 Diesel - Ler Senha Via Pinça | .06 |
| FIAT - DUCATO                                                                                   |     |
| Rotina Para Verificação - Fiat Ducato - Central 0281012474 2 8 Diesel                           | 07  |

| r totina i ara vonnoaşao                            | i lat D'abato                | 00111101 0201 | 0121112.0 | D10001 |  |
|-----------------------------------------------------|------------------------------|---------------|-----------|--------|--|
| Rotina Para Verificação -<br>Central 0281012474 2.8 | Fiat Ducato<br>Diesel - Rese | t Via Pinça   |           |        |  |
|                                                     |                              |               |           |        |  |

Rotina Para Verificação - Fiat Ducato Central 0281012474 2.8 Diesel - Ler Senha Via Pinça.....10

## **PEUGEOT - BOXER**

| Rotina Para Verificação - Peugeot Boxer - Central 0281012474 2.8 Diesel                        | 11 |
|------------------------------------------------------------------------------------------------|----|
| Rotina Para Verificação - Peugeot Boxer<br>Central 0281012474 2.8 Diesel - Reset Via Pinça     | 12 |
| Rotina Para Verificação - Peugeot Boxer<br>Central 0281012474 2.8 Diesel - Ler Senha Via Pinça | 14 |

## **MODULO PLD - FIAT DUCATO**

| Ilustração do Módulo PLD - Fiat Ducato                                           | 15  |
|----------------------------------------------------------------------------------|-----|
| Ilustração da Placa de Circuito do Módulo PLD - Fiat Ducato                      | 16  |
| Ilustração da Memória SMD 35P08 na Placa de Circuito do Módulo PLD - Fiat Ducato | .17 |
| Ilustração daAplicação da Pinça Soic 8 na Memória SMD 35P08                      | .18 |

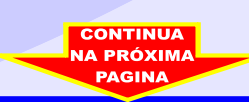

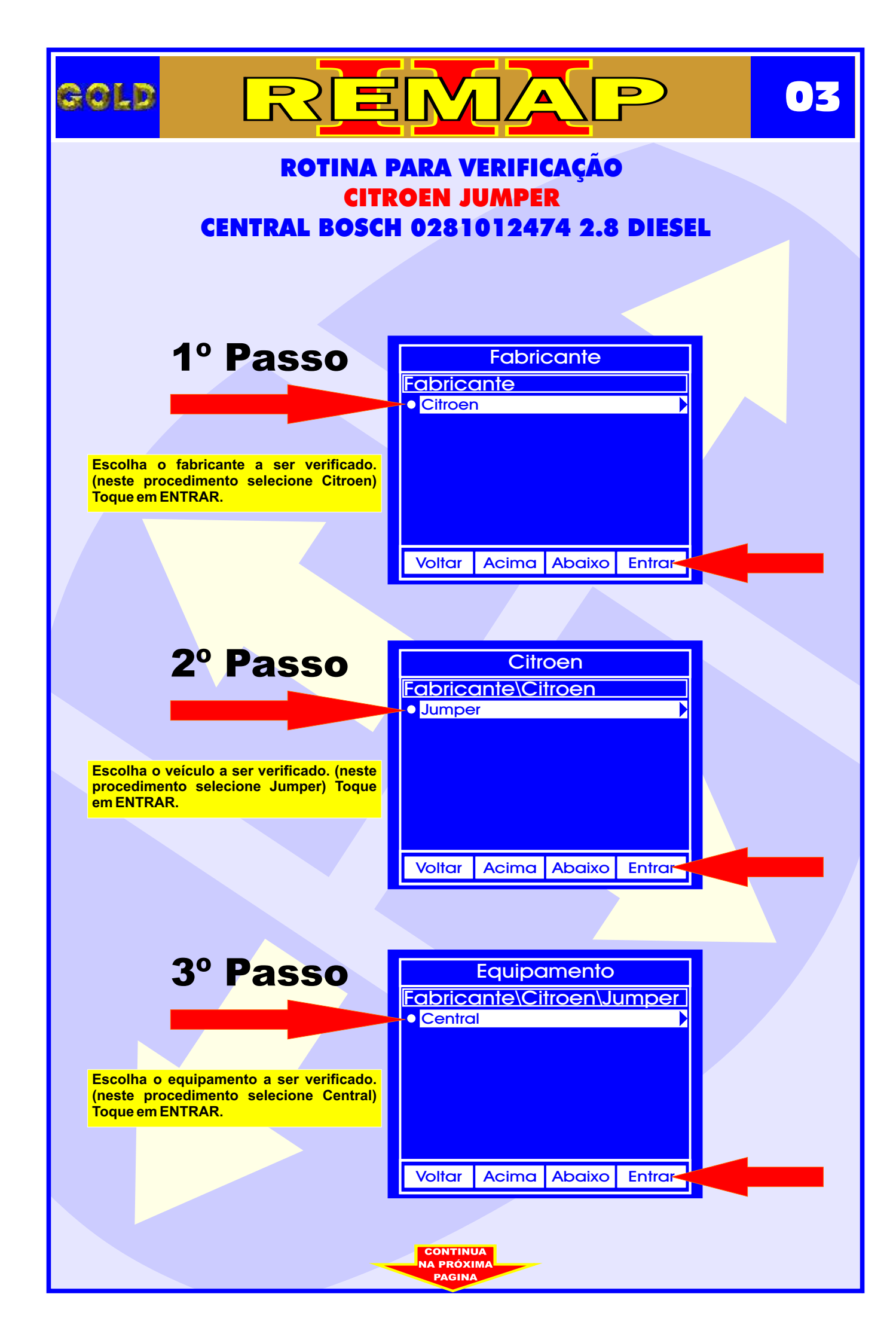

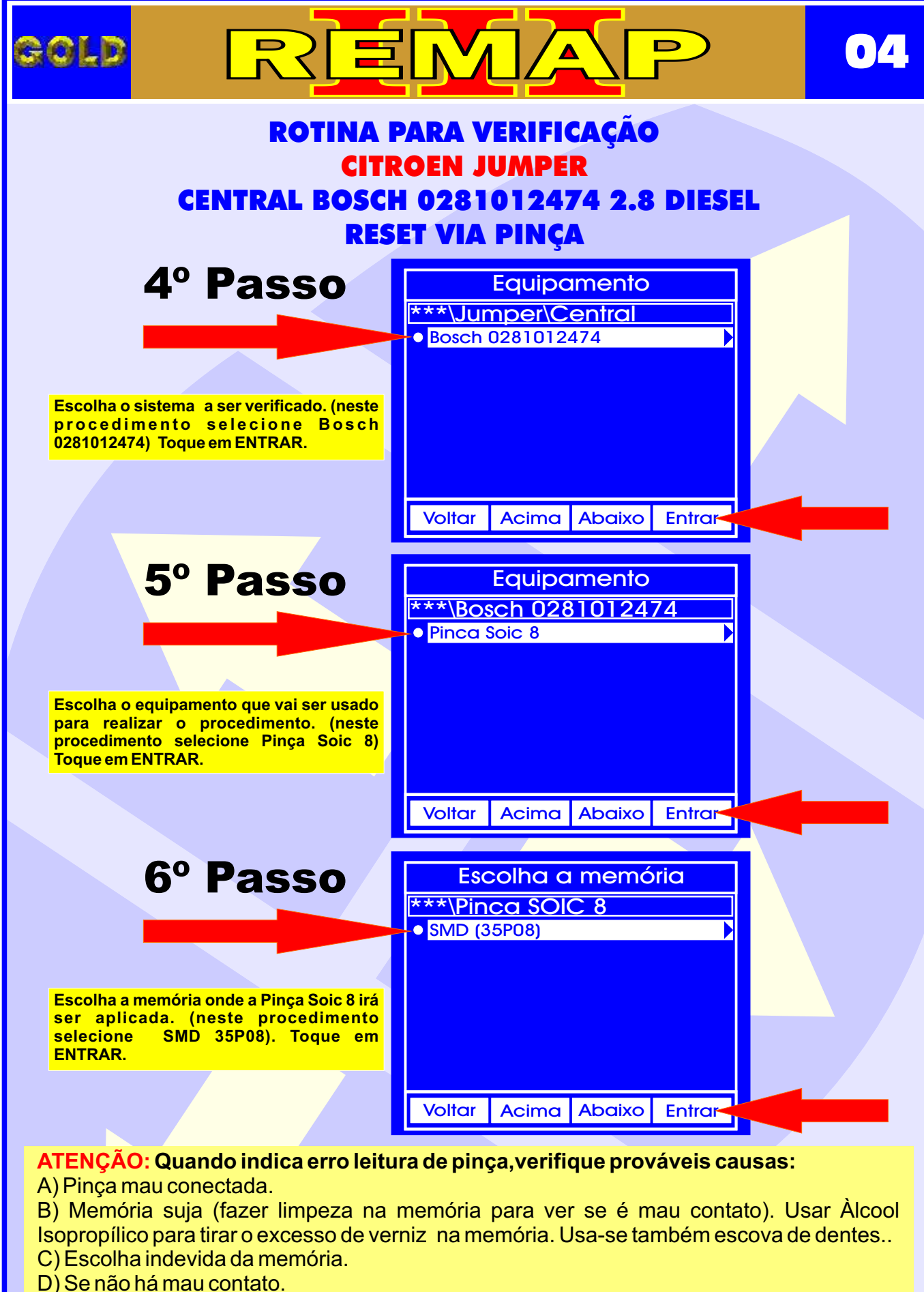

CONTINUA NA PRÓXIMA

- D) Se nao na mau contato
- E) Uso da Pinça invertida.
- F) Pinça desgastada.

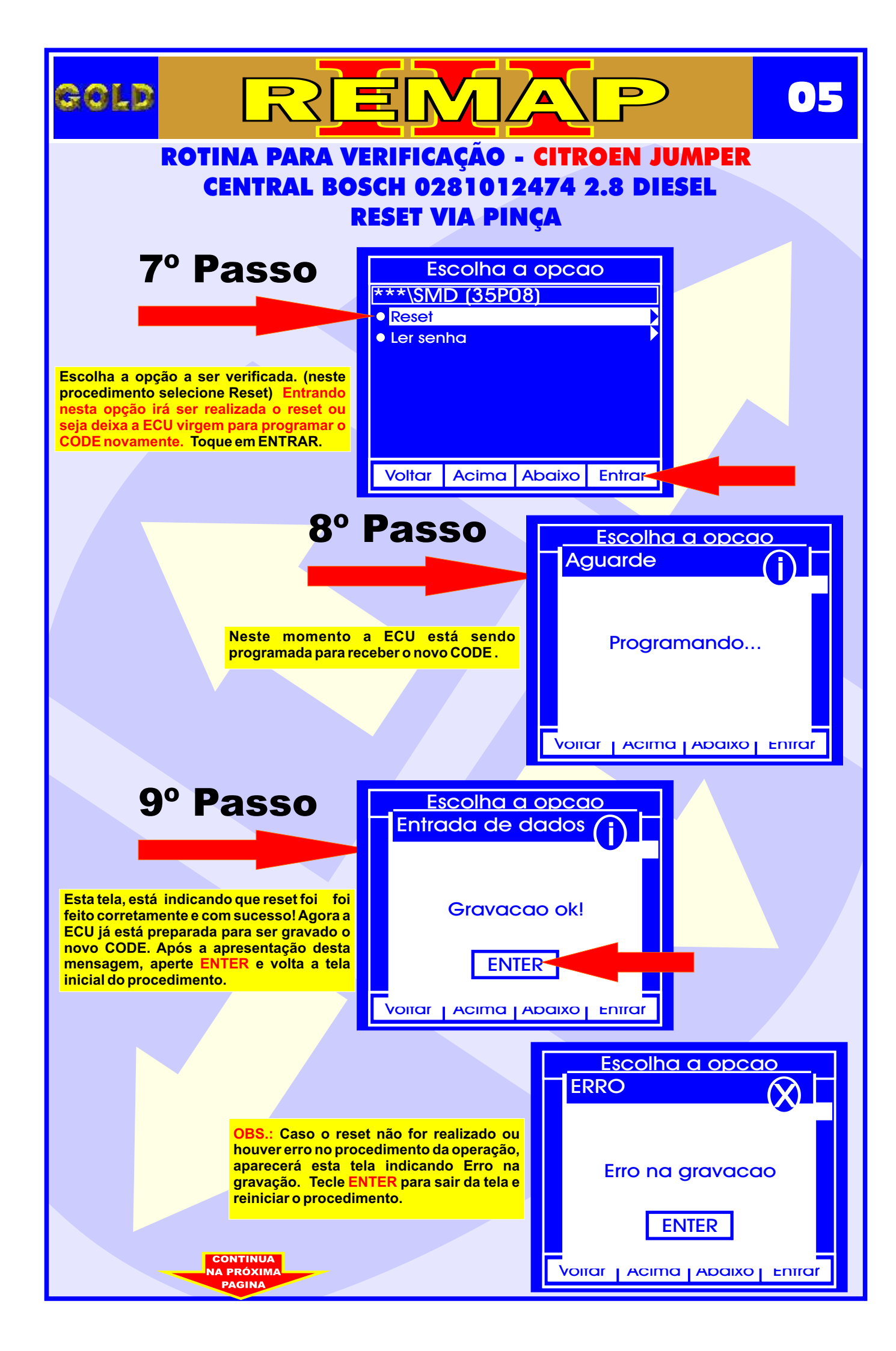

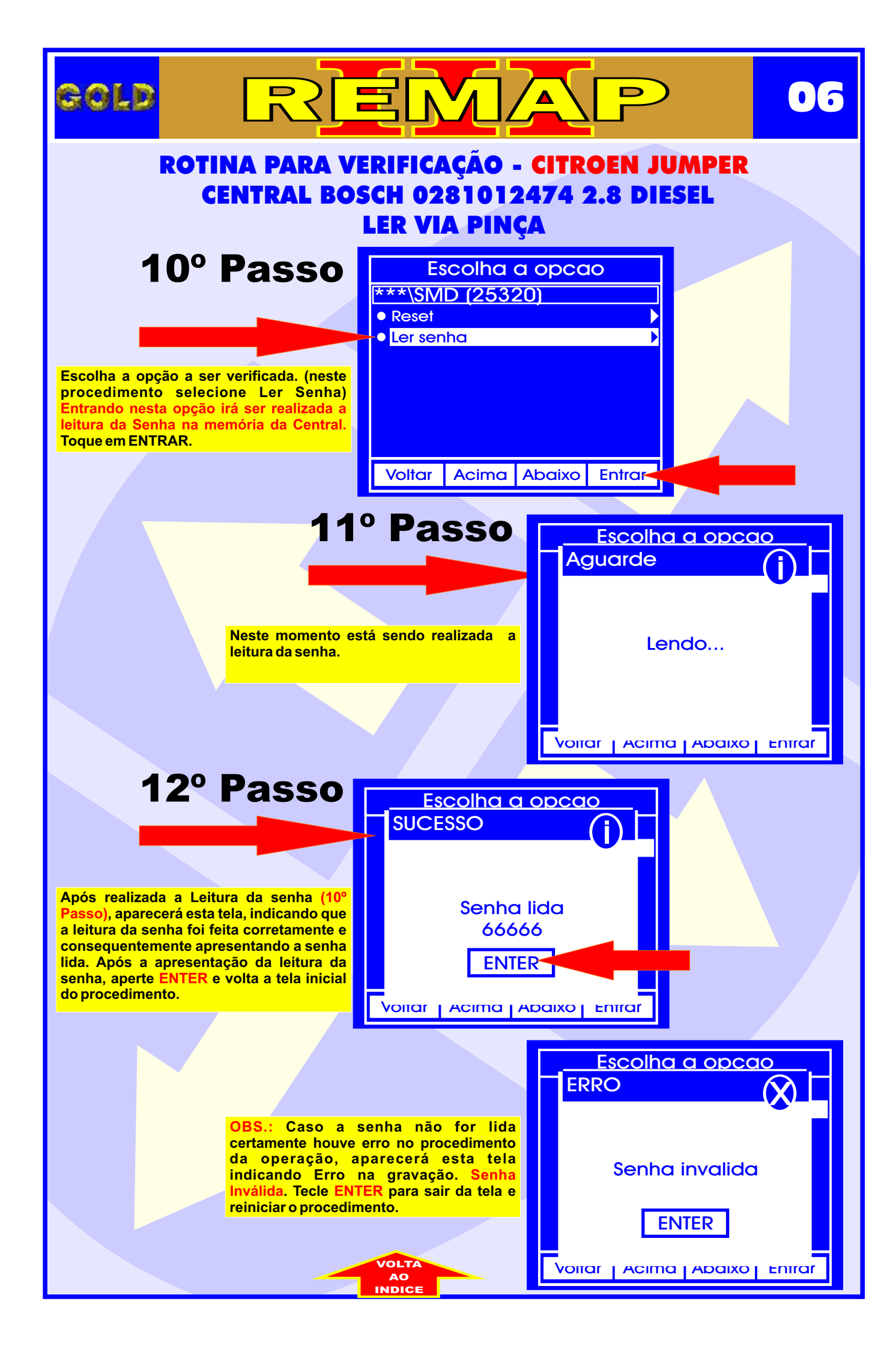

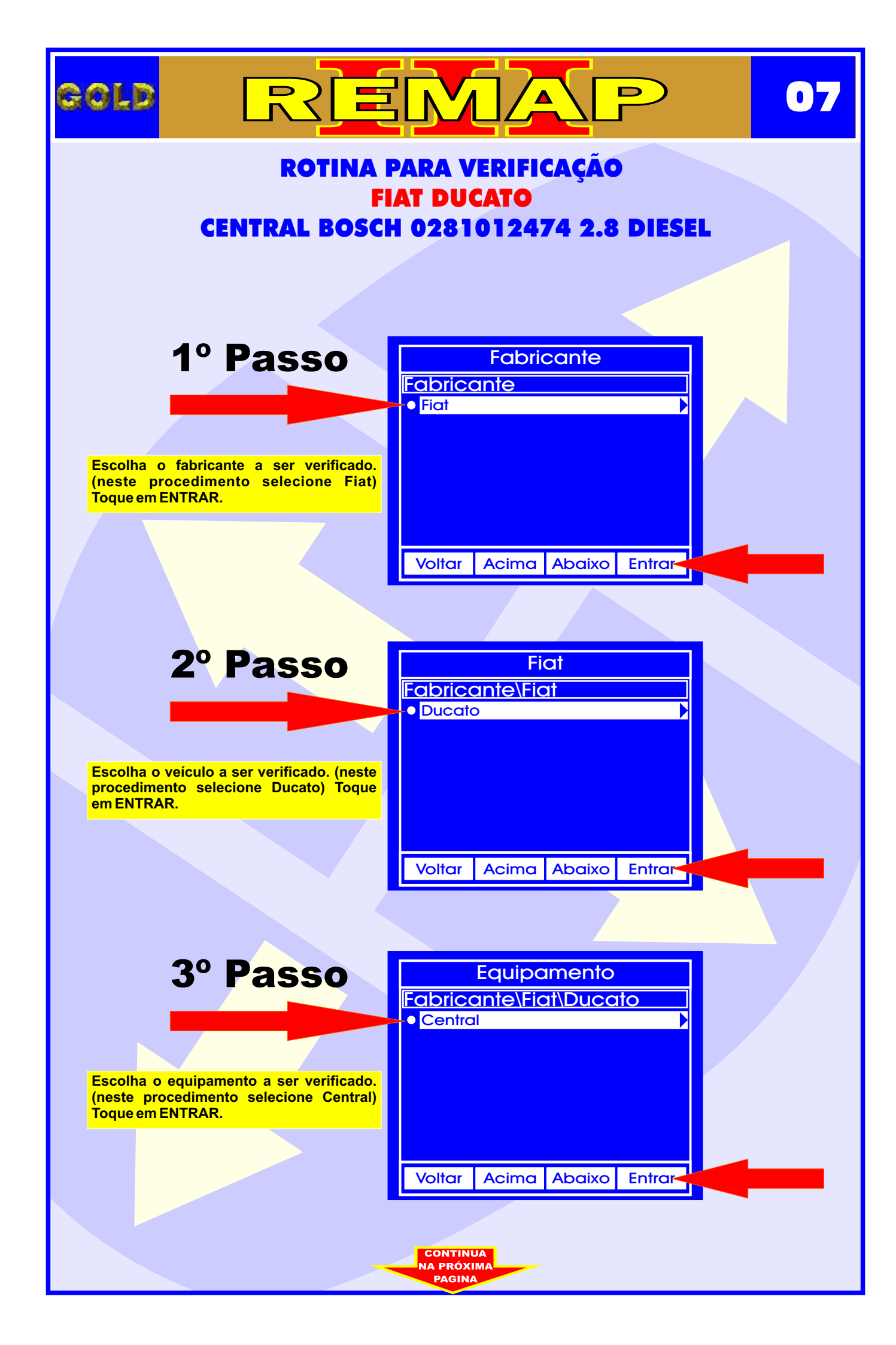

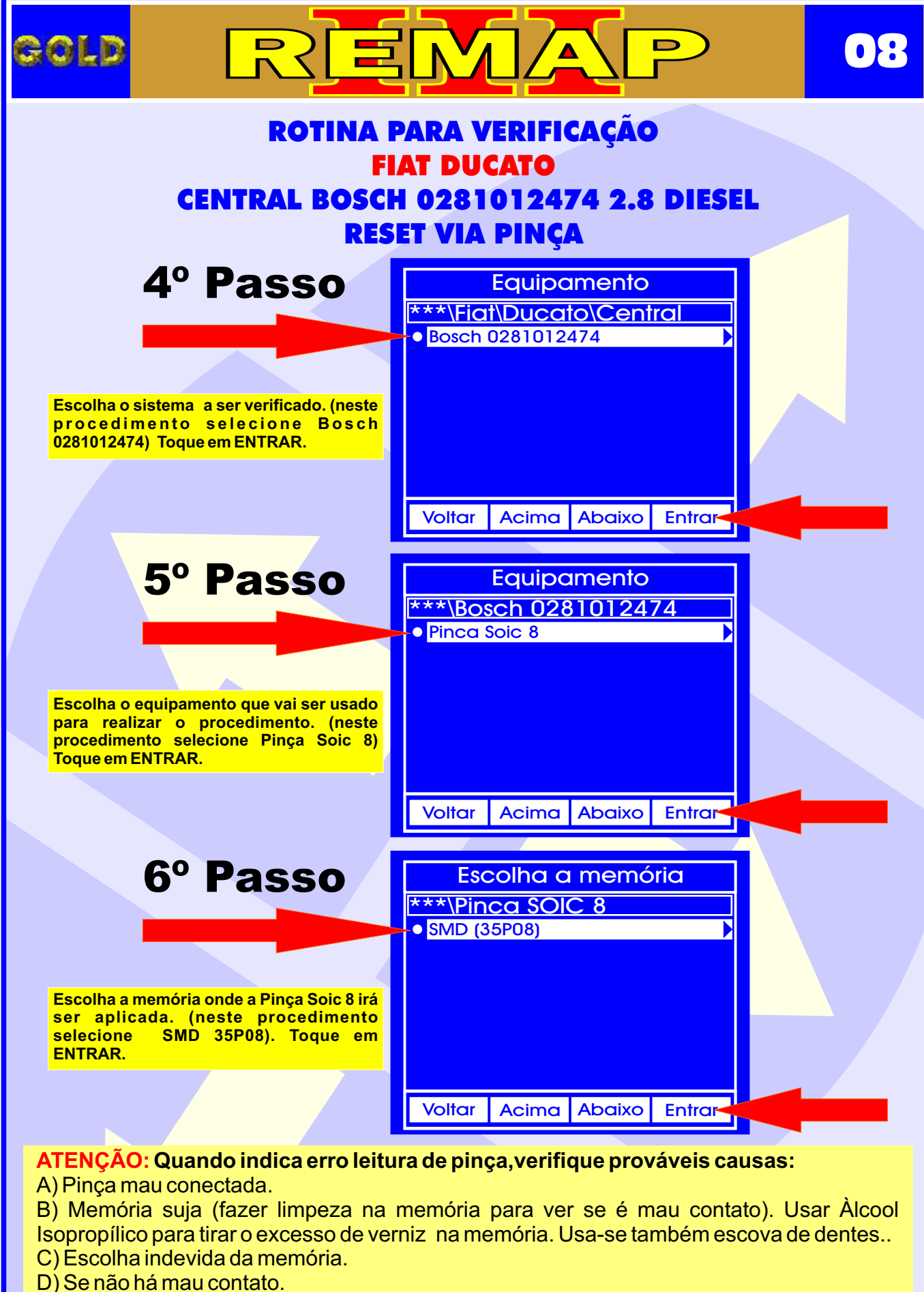

CONTINUA NA PRÓXIMA

- E) Uso da Pinça invertida.
- E) Dinas descenteda
- F) Pinça desgastada.

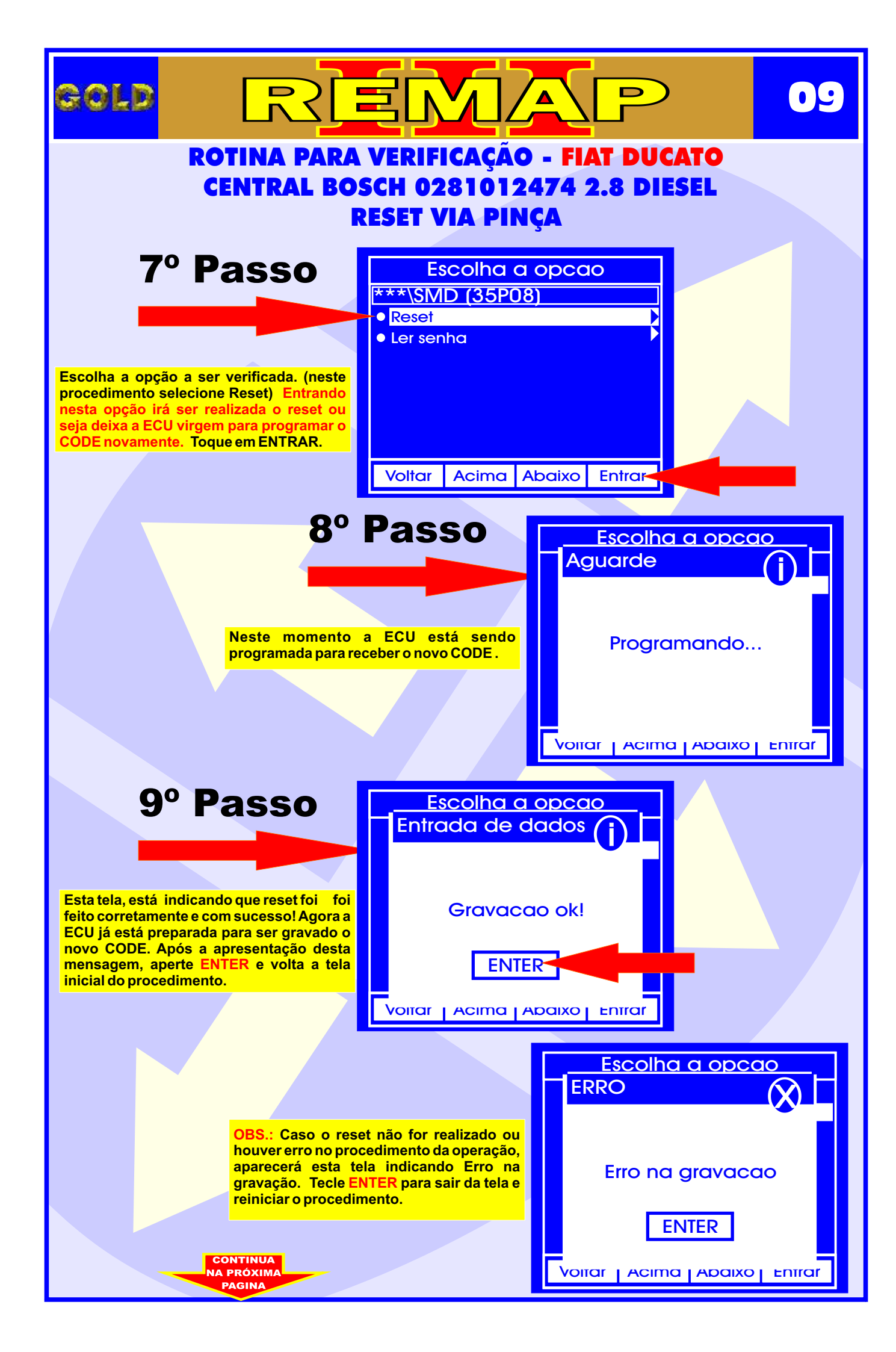

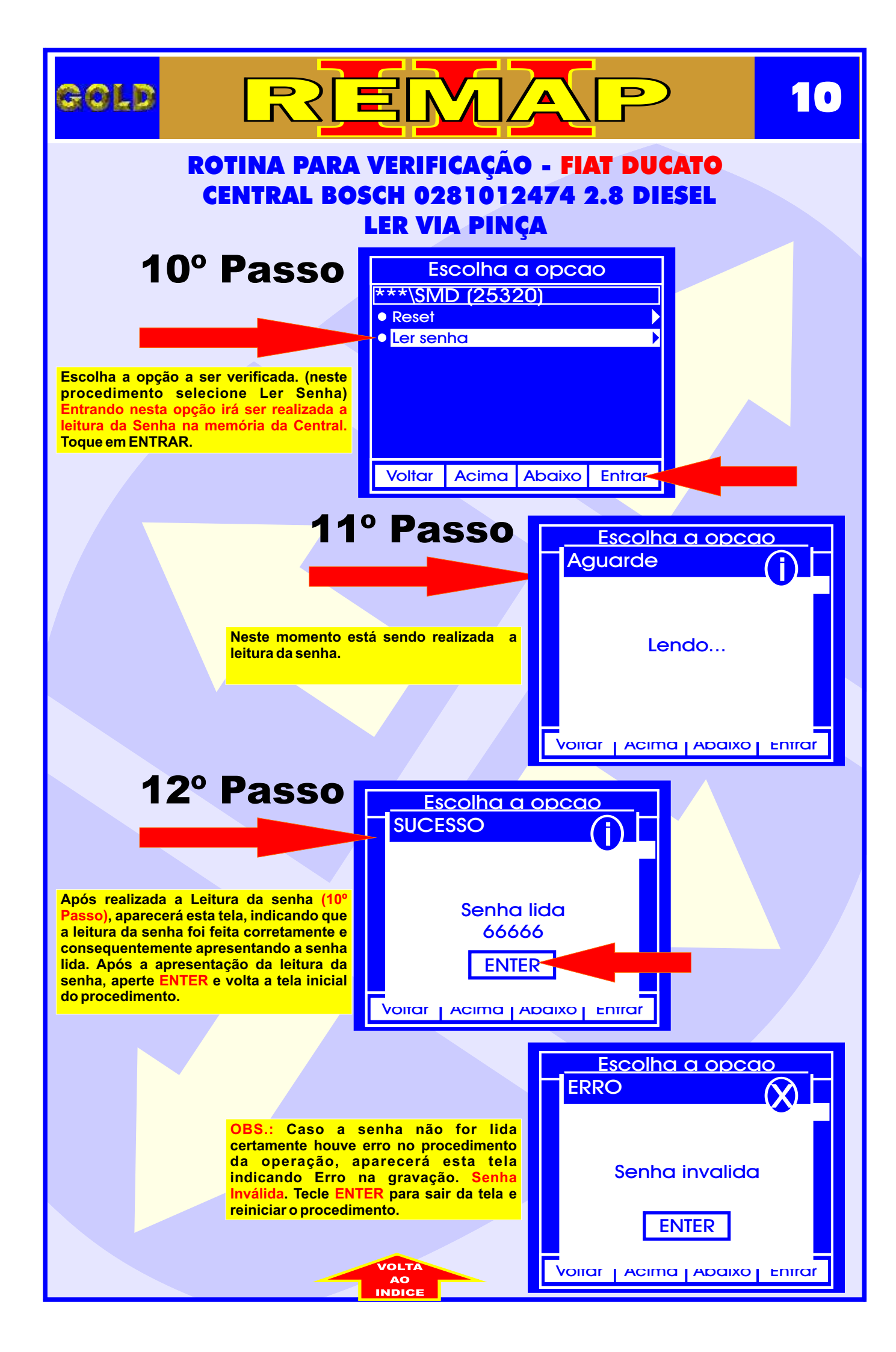

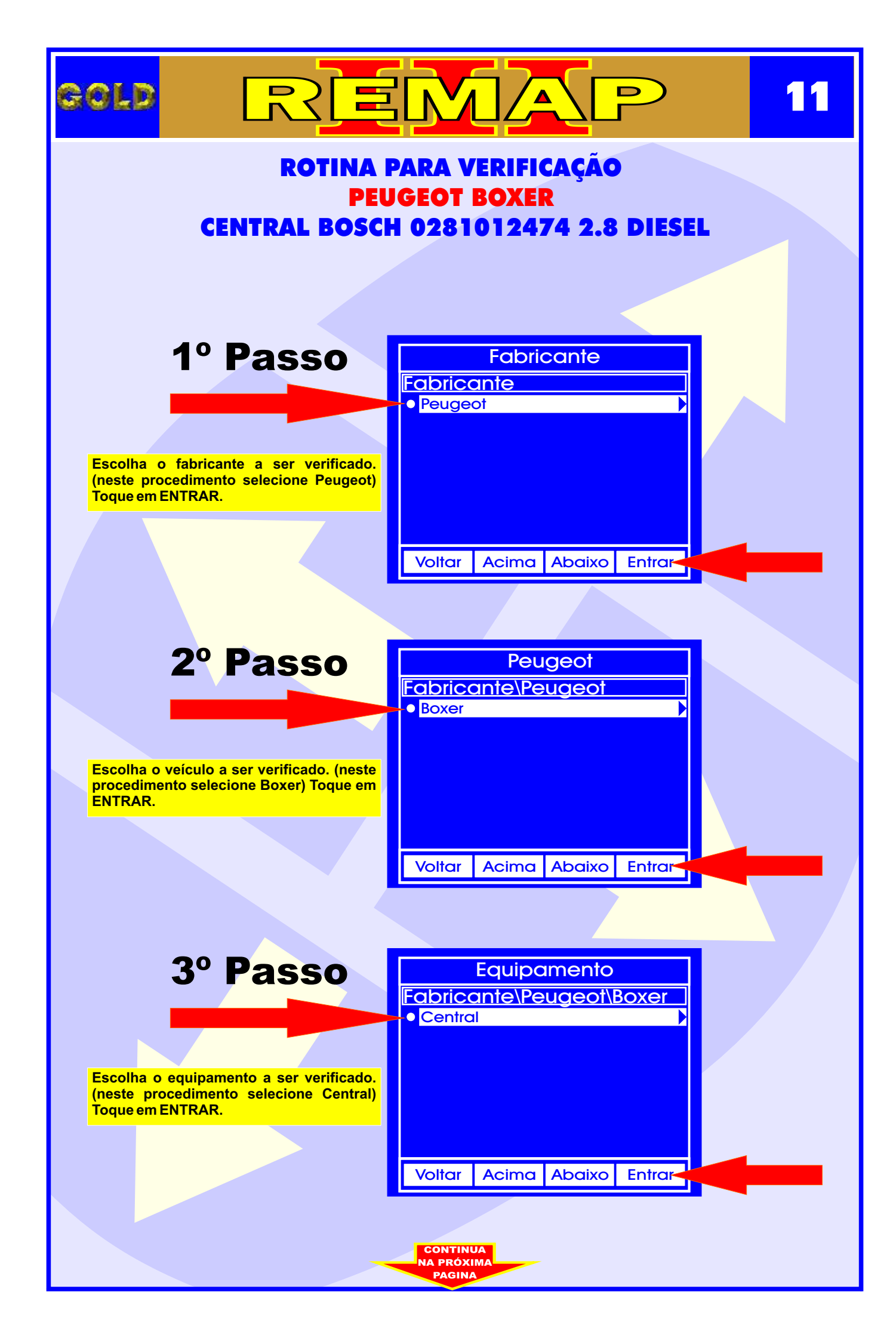

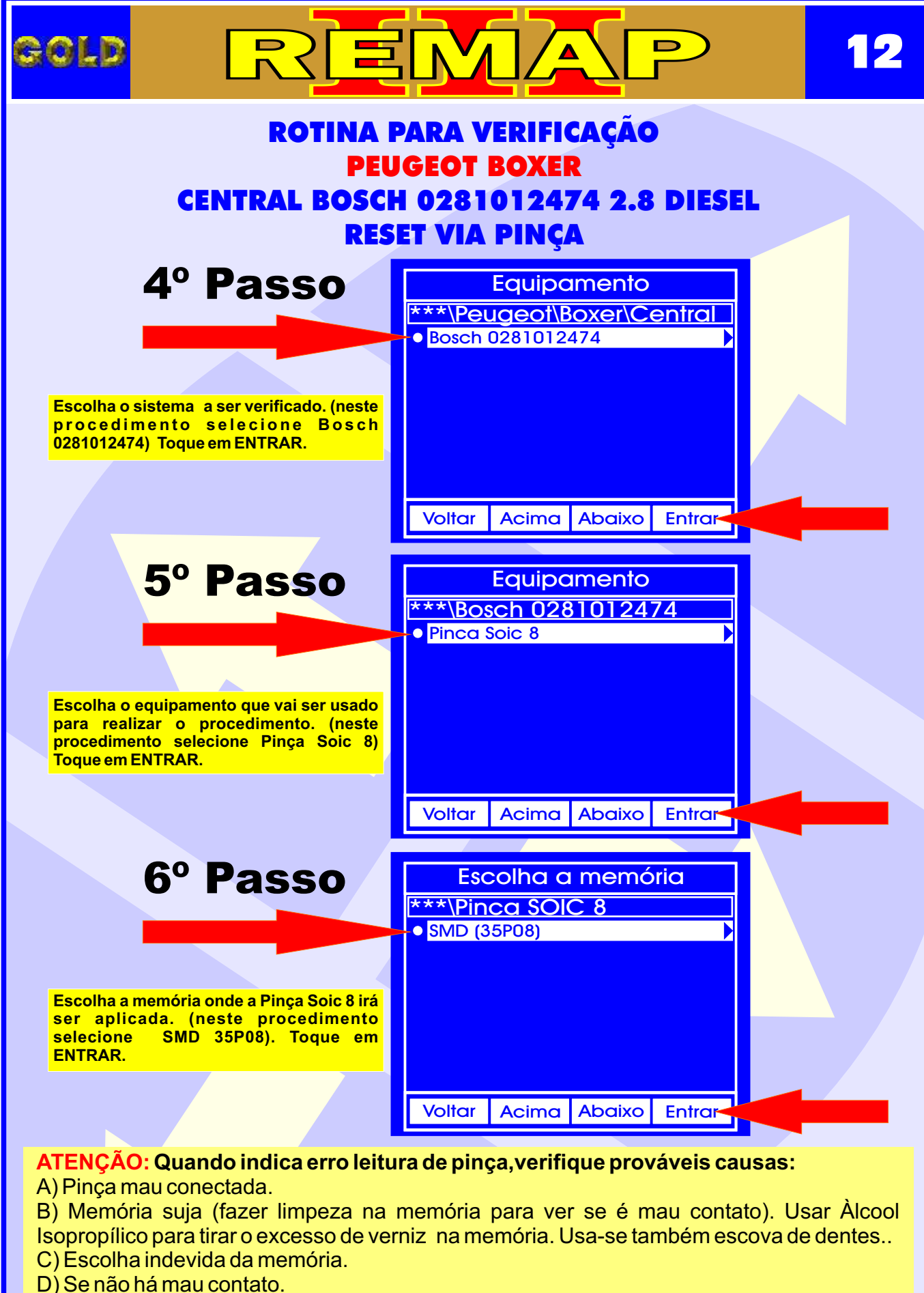

CONTINUA NA PRÓXIMA

- D) Se nao na mau contato
- E) Uso da Pinça invertida.
- F) Pinça desgastada.

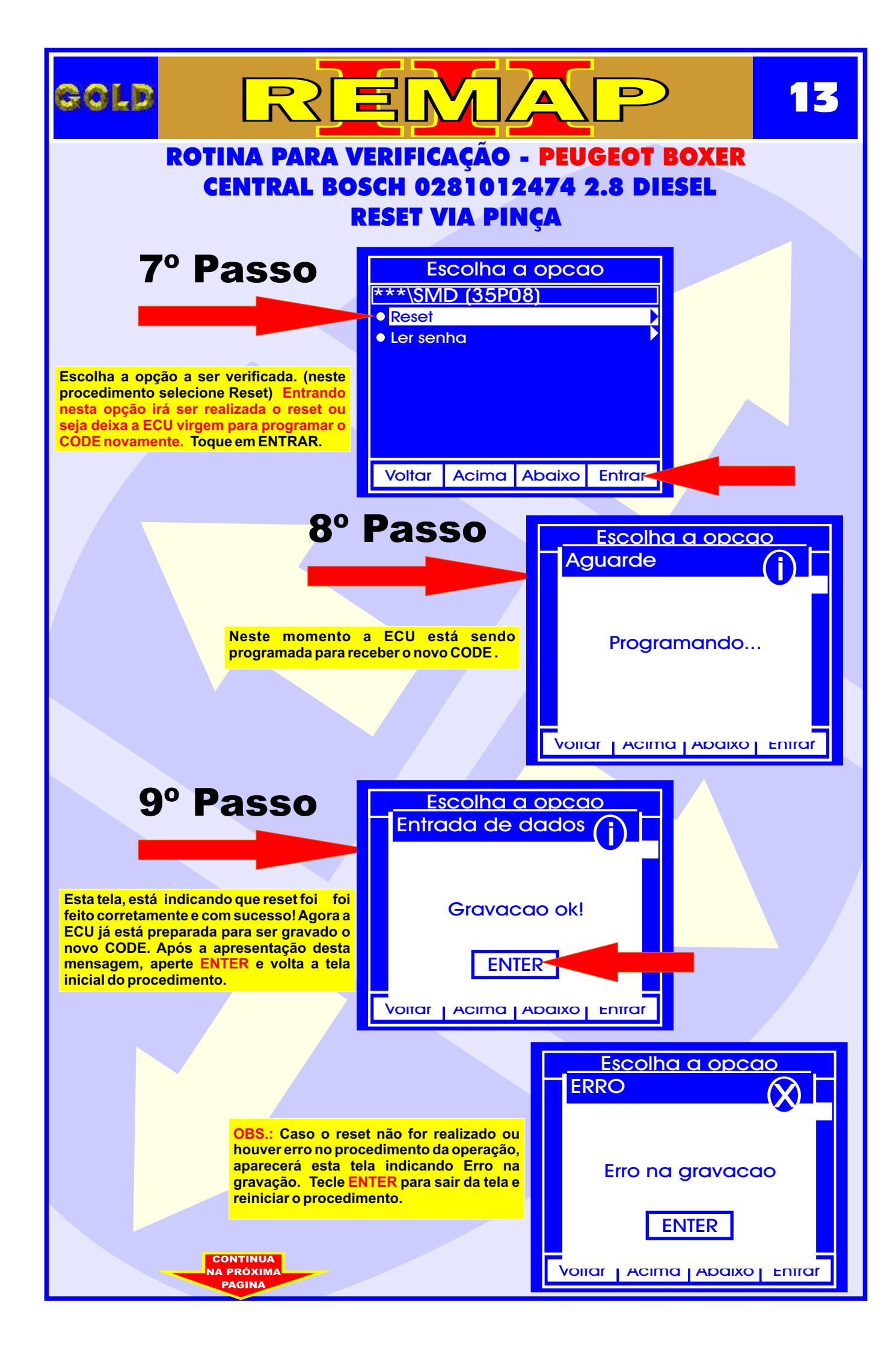

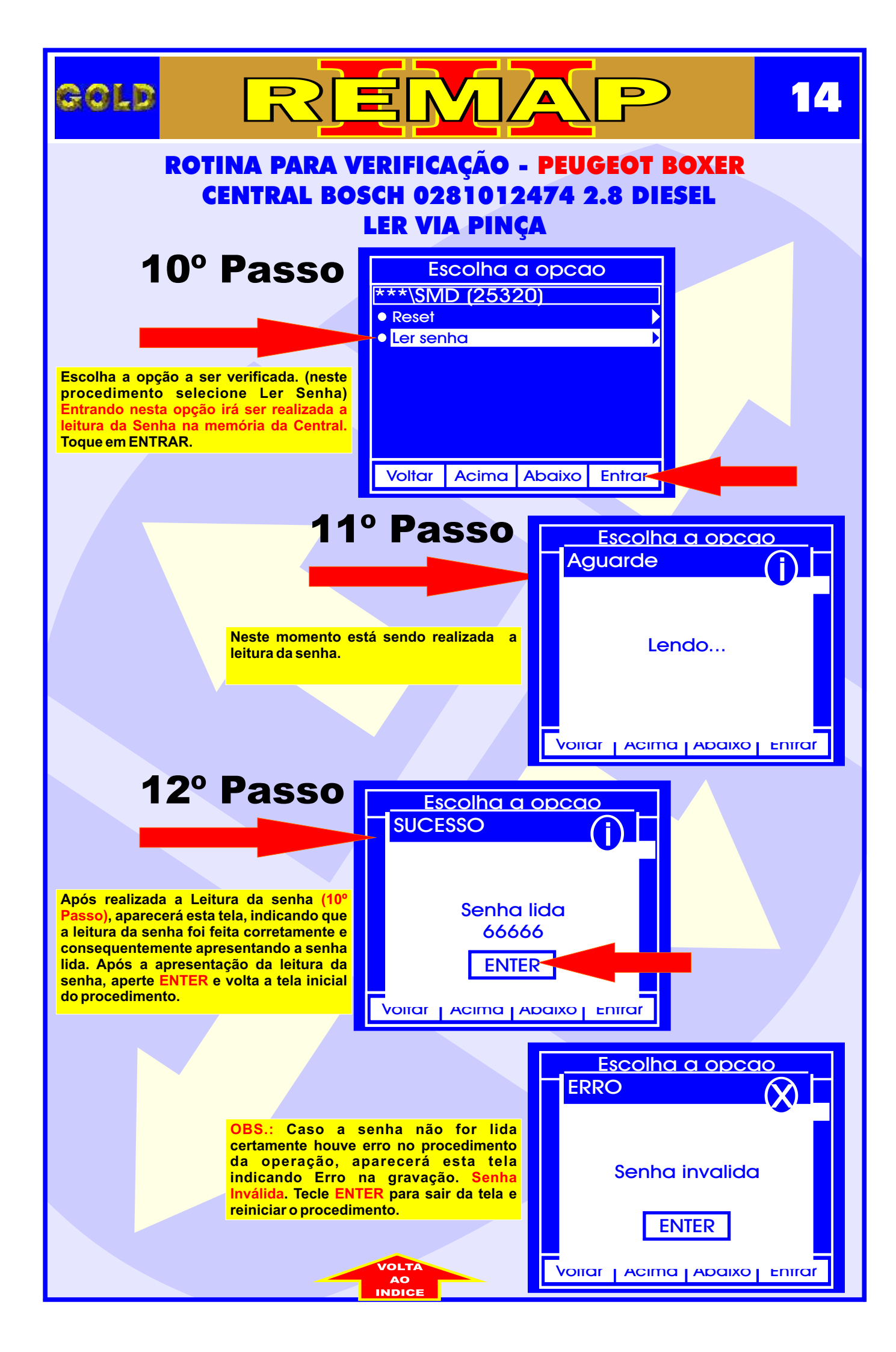

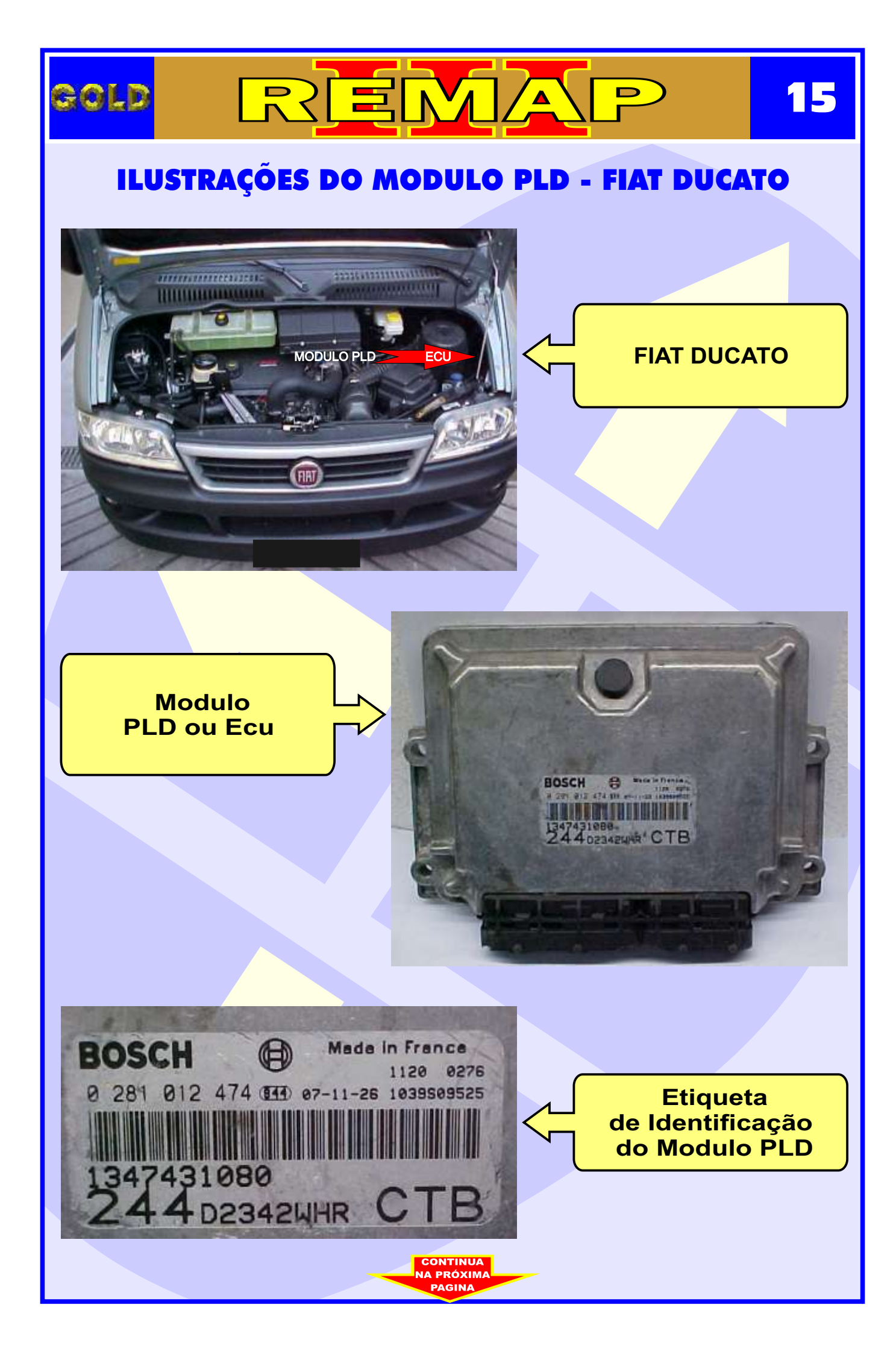

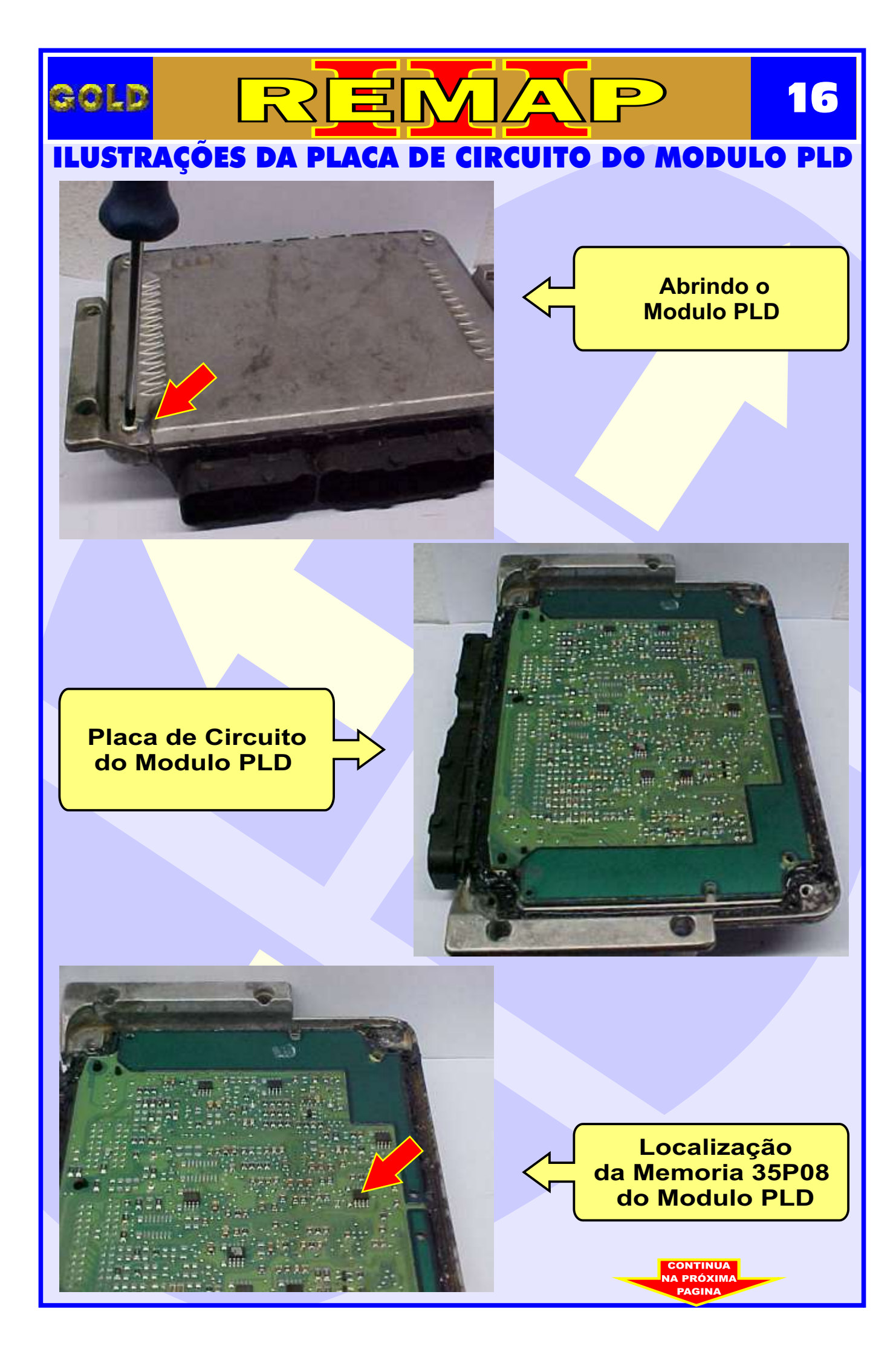

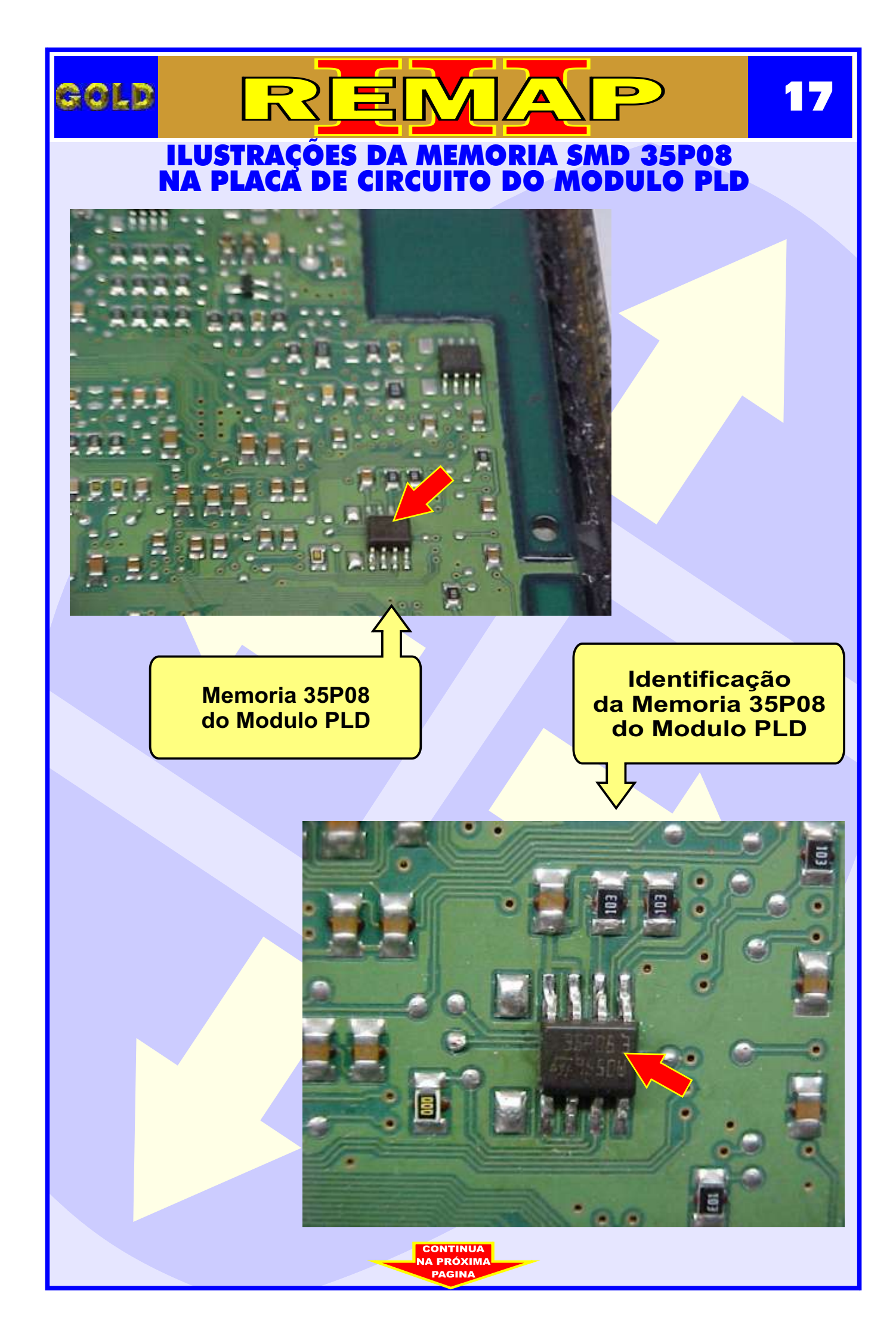

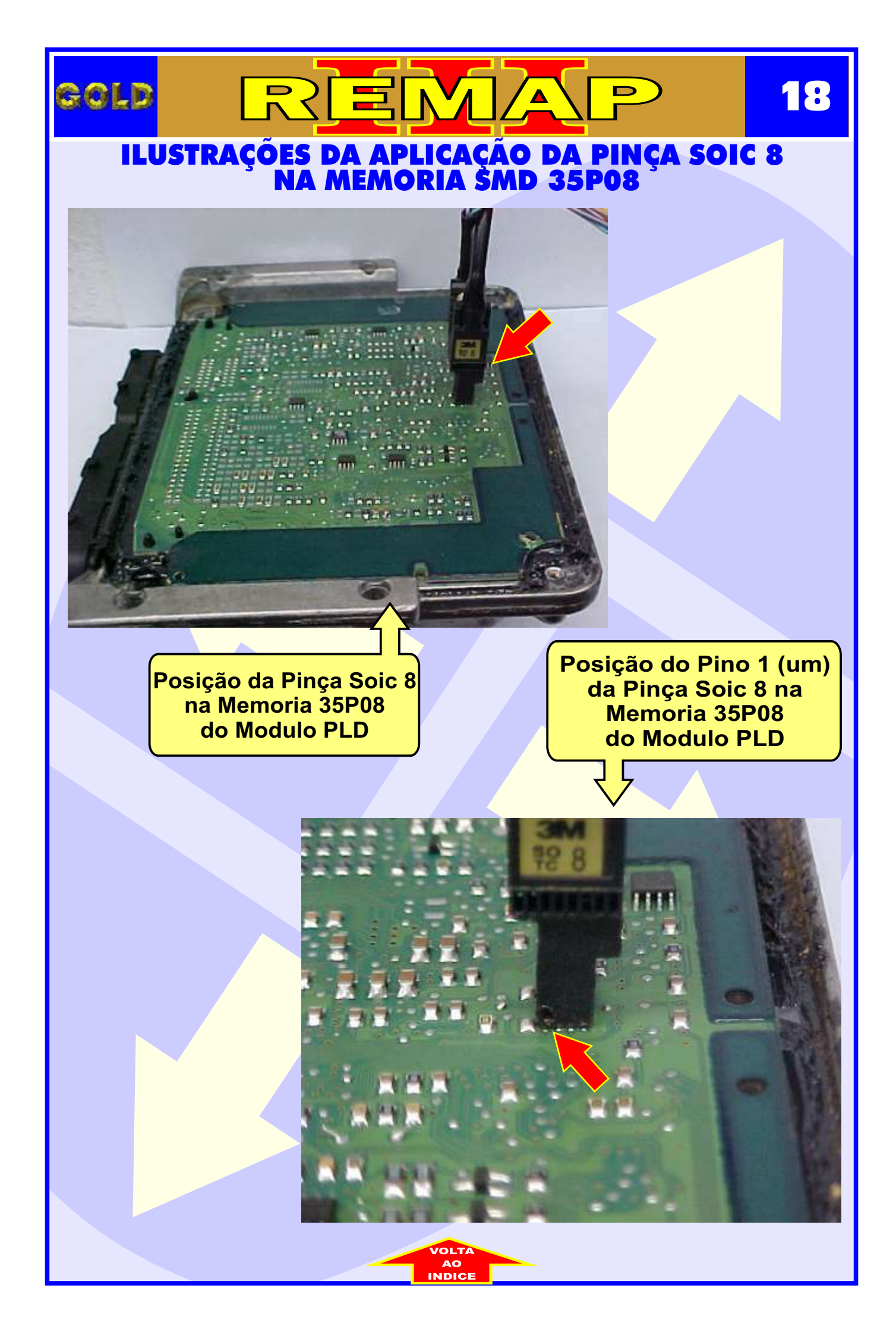